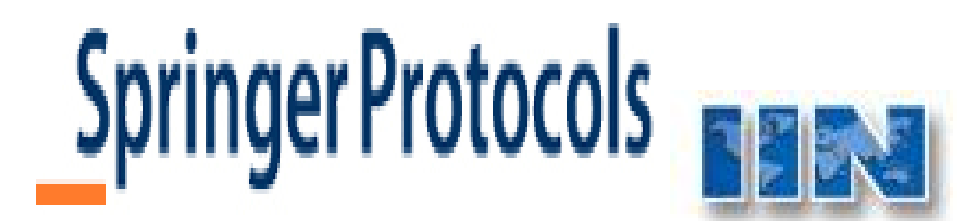

Springer protocol بزرگترین پایگاهی است که پروتکلهای آزمایشگاهی را در مبحث علوم زیستی، پزشکی و اجتماعی و... در زمینههای مختلف زیست ملکولی، زیست پزشکی، بیوتکنولوژی، داروسازی، سم شناسی و ... همانند یک دستنامه در اختیار قرار میدهد .

# : (مرور) Browsing

از قسمت brows by subject مقوله موضوعی مورد نظر را در صفحه اصلی انتخاب کنید .

| Springer Proto                                                              | cols                          | R.                                   | ι.   | ABOUT  |
|-----------------------------------------------------------------------------|-------------------------------|--------------------------------------|------|--------|
|                                                                             |                               |                                      | HOME | I MY A |
|                                                                             | Welcome John Sm               | ith Logout                           |      |        |
| 😻 Upload a Protocol                                                         |                               |                                      |      |        |
| Upload your own protocols for personal use.                                 | Search Protocols              |                                      |      |        |
| 🔁 Protocol Alert                                                            |                               | Advanced Search                      |      |        |
| Receive e-mail notifications<br>about new content on<br>Springer Protocols. | Browse by Subject             |                                      |      |        |
| Video Protocols                                                             | Biochemistry                  | Bioinformatics                       |      |        |
| View our video protocols.                                                   | Biotechnology<br>Cell Biology | Cancer Research<br>Genetics/Genomics |      |        |
| SP Comments                                                                 | Imaging/Radiology             | Immunology<br>Microbiology           |      |        |
| Read comments by other users and add your own.                              | Molecular Medicine            | Neuroscience                         |      |        |
| 📑 Favorites                                                                 | Protein Science               | Fight Sciences                       |      |        |

برای بهبود جستجو، بر روی Subcategury (زیرمجموعههای موضوعی ) یا سال مورد نظر را انتخاب کنید .

|                                                                               | Welcome John Smith Logout                                                                                                    |
|-------------------------------------------------------------------------------|----------------------------------------------------------------------------------------------------|
| Browse by Subject                                                             | Home » Biotechnology                                                                                                    |
| Envrionmental Science (53)<br>Medicinal Chemistry (31)<br>Nanotechnology (16) | Protocols in Biotechnology         Results 1 - 10 of 163         Standard         Condensed         Sort results by:         Relevance         I         10         per page |
|                                                                               | 📴 Free 🗕 Subscribed 📅 Trial                                                                                                    |
| Browse by Year                                                                | Genetic Engineering of Plants for Phytoremediation of Polychlorinated<br>Riskanula                                                                                           |
| 2007 (31)                                                                     | Bipnenyis<br>Author(s): Shisapari Sapaki, Sataru Evilkira, Shia Hisapatau                                                                                                    |
| 2004-2006 (84)                                                                | Pub. Date: Mar-19-2007; DOI: 10.1007/978-1-59745-098-0_1                                                                                                    |
| 1998-2000 (26)                                                                | Abstract   Full Text   PDF (438K)                                                                                                    |
| 1995-1997 (22)                                                                | Testing the Manipulation of Soil Availability of Metals                                                                                                    |
| 😻 Upload a Protocol                                                           | Author(s): Fernando Madrid Diaz, M. B. Kirkham<br>Pub. Date: Mar-19-2007; DOI: 10.1007/978-1-59745-098-0_10                                                                  |
| Upload your own protocols                                                     | Abstract   Full Text   PDF (1696K)                                                                                                    |
| f                                                                             |                                                                                                    |

انواع جستجو :

Quick search (جستجوی ساده):

در کادر جستجو brotocol کلید واژه مورد نظر را وارد کنید . نتایج جستجو بر اساس sort by result (نویسنده)، by result (عنوان) و date (تاریخ انتشار) که از قسمت athour بر می گزینید، بازیابی می شوند .

|                                 | Search Protocols                                                                                       |                                           |
|---------------------------------|----------------------------------------------------------------------------------------------------|-------------------------------------------|
|                                 | mutagenesis                                                                                            | Search                                    |
|                                 | A                                                                                                    | dvanced Search                            |
| SEARCH                          | Go ADVANCED SEARCH                                                                                     | HOME   MY                                 |
|                                 | Welcome. Sign in <u>here</u> . New user? I                                                             | Register <u>here</u> .                    |
| Browse by Subject               | Results 1 - 10 of 382                                                                                  | 1 2 3 4 5 6 7 8 9 10 Next>>               |
| Biochemistry (36)               | Search results for: Text "mutagenesis" - any of the                                                    | words/ (Protocol search)                  |
| Bioinformatics (4)              | Save search results                                                                                    |                                           |
| Biotechnology (9)               |                                                                                                    |                                           |
| Cancer Research (18)            | Sort results by: Relevance 🔹 10 💌                                                                      | per page Collapse View                    |
| Cell Biology (49)               | Relevance                                                                                              |                                           |
| Genetics/Genomics (69)          | Author Names                                                                                           |                                           |
| Imaging/Radiology (2)           | S Random Muta Title smid PCR /                                                                         | Amplification                             |
| Immunology (10)                 | Author(s): Donghak Kim, F. Peter Guengerich<br>Pub. Date: Apr-01-2002: DOI: 10.1385/1-59259-17         | 77-9:241                                  |
| Infectious Diseases (15)        | Summary: Random Mutagenesis by Whole-Plasmid                                                           | PCR Amplification Mutagenesis is          |
| Microbiology (27)               | a popular tool used in the analysis of protein struct<br>chain reaction (PCR)-based mutagenesis can be | ture and function. Polymerase             |
| Molecular Medicine (34)         | Abstract   Full Text   PDF (154K)                                                                      |                                           |
| Neuroscience (10)               |                                                                                                    |                                           |
| Pharmacology/Toxicology<br>(18) | EMS Mutagenesis of Arabidopsis<br>Author(s): YongSig Kim, Karen S. Schumaker, Jian-                    | -Kang Zhu                                 |
| Plant Sciences (16)             | Pub. Date: Mar-15-2006; DOI: 10.1385/1-59745-00                                                        | 03-0:101<br>rful approach for determining |
| Protein Science (71)            | the biological functions of genes in an organism is t                                                  | to produce mutants with altered           |

همچنین میتوانید جستجوی خود را با استفاده از لیست مرتبط موضوعی و یا محدوده زمانی معین، که تعداد موارد بازیابی شده را در آن موضوعات یا محدوده زمانی، معین میکند محدود نمایید و رکوردهای مورد نظر را بازیابی نمایید که با لحاظ این محدودیت میتوان از میان نتایج بازیابی شده در جستجوی پیشین، مواردی را بازیابی نمود .

|                                                                                                    | Welcome. Sign in <u>here</u> . New user? Register <u>here</u> .                                                                                                    |      |
|----------------------------------------------------------------------------------------------------|----------------------------------------------------------------------------------------------------|------|
| Browse by Subject                                                                                                   | Results 1 - 10 of 24 1 2 3 Next                                                                                                    | :t>> |
| Biomaterials (1)<br>Cell Culture (1)<br>Developmental Biology (4)<br>Neurobiology (1)<br>Nucleic Acid Chemistry (1) | Search results for: Text "mutagenesis" - any of the words/ published between 2004 to 2006/ subject "Cell Biology"/ (Protocol search) Save search results Sort results by: Relevance 10  per page Collapse View                                                                                                    |      |
| Stem Cells (5)                                                                                                    | 🖟 Free 🗕 Subscribed 🛐 Trial                                                                                                    |      |
| Browse by Year                                                                                                    | Author(s): Joëlle Thomas, Yann Leverrier, Anne-Laure Mathieu, Jacqueline Mar                                                                                                    | rvel |
| 2004 (11)<br>2005 (6)<br>2006 (7)                                                                                   | Pub. Date: May-20-2004; DOI: 10.1385/1-59259-812-9:275<br>Summary: Identification of Apoptosis Regulatory Genes Using Insertional<br>Mutagenesis This chapter describes a retroviral insertion mutagenesis approach<br>using replication-deficient myeloproliferative sarcoma<br>Abstract   Full Text   PDF (219K) |      |

Advance search(جستجوی پیشرفته) :

برای داشتن نتایج دقیق تر، گزینه جستجوی پیشرفته را می توان بر گزید . که در تمامی صفحات جستجو قابل رؤیت است . در این صفحه امکان جستجو از طریق فیلدهای keyword (کلید واژه)، Subject (نویسنده)، Date (تاریخ انتشار)، Abstract (چکیده)، Title (عنوان اثر)، Subject (موضوع) و یا ترکیبی از این موارد امکان پذیر می باشد .

| SEARCH                                                                                                    |                                                                                                    | Go ADVANCED SEARCH HOME   M                                                                                                    |
|----------------------------------------------------------------------------------------------------|----------------------------------------------------------------------------------------------------|----------------------------------------------------------------------------------------------------|
|                                                                                                    |                                                                                                    | Welcome. Sign in here. New user? Register here.                                                                                                    |
| Browse by Subject                                                                                                    | Advanced S                                                                                                    | Search                                                                                                    |
| Biochemistry (863)<br>Bioinformatics (87)<br>Biotechnology (163)<br>Cancer Research (532)<br>Cell Biology (1052)<br>Genetics/Genomics (1019)<br>Imaging/Radiology (79)<br>Immunology (397)<br>Infectious Diseases (287)<br>Microbiology (623)<br>Molecular Medicine (621)<br>Neuroscience (414)<br>Pharmacology/Toxicology<br>(200)<br>Plant Sciences (383) | Select Option<br>Anywhere in<br>Text:<br>Keywords:<br>Abstract:<br>Title:<br>Author/Editor:<br>Series:<br>Volume No:<br>EISBN:<br>Subject:<br>Year:<br>DOI: | Protocols Books     Phosphorylation Image: any image: any image: a |
| Protein Science (800)                                                                                                    | Results:                                                                                                    | Sort by: Relevance 💽<br>View 10 💌 per page                                                                                                    |
| Upload your own protocols<br>for personal use.                                                                                                    |                                                                                                    | Search Clear                                                                                                    |

# : (عضويت ) Personalization

Springer protocol برای شما امکان ایجاد یک پروفایل اختصاصی را جهت مدیریت موارد بازیابی شده فراهم میکند . شما میتوانید جستجوی خود را در این محیط ذخیره نمایید و در هر زمان به آن رجوع کنید . همچنین، برای آن Alert تعیین کنید تا محتوای مورد نیاز شما که در ارتباط با موارد بازیابی شده قبلی هستند به پست الکترونیکی شما ارسال شود. با کلیک بر روی My protocol page میتوانید به پروفایل خود مراجعه نموده و آن را مدیریت کنید . پس از انجام جستجو مواردی را که قصد ذخیره آن را دارید انتخاب نموده و با کلیک بر My

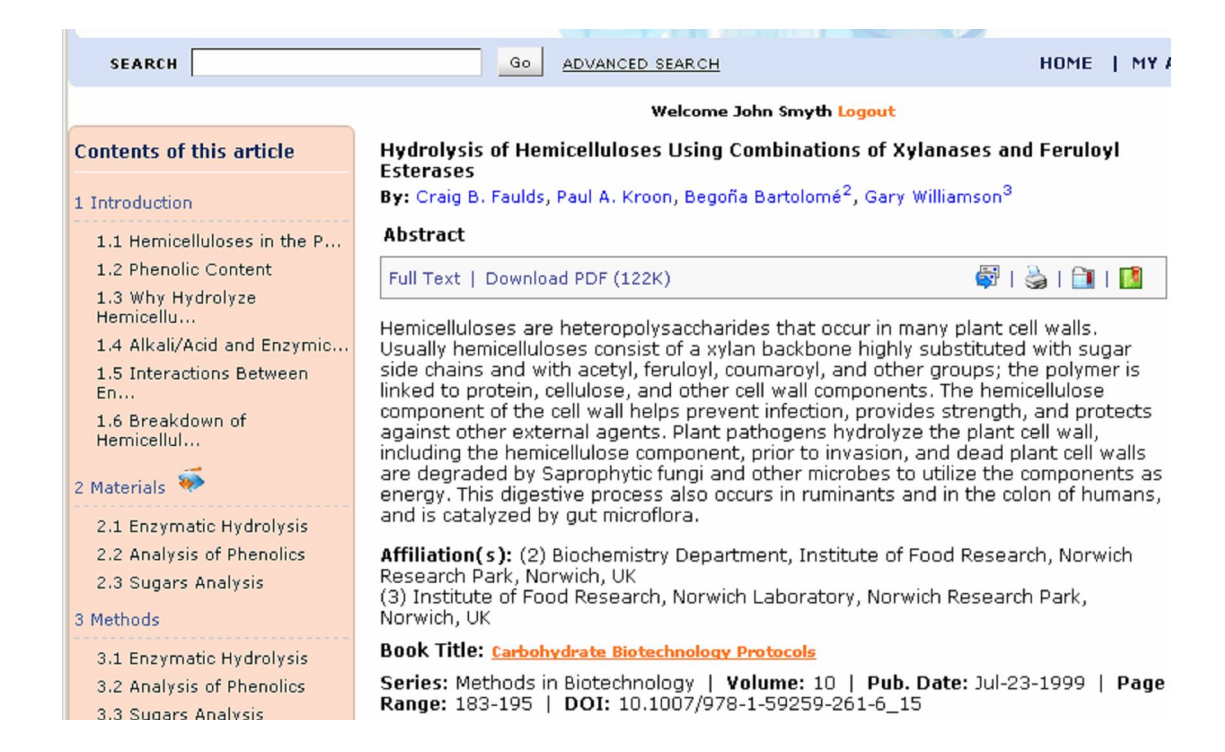

# : Upload a Protocol

شما می توانید با انتخاب گزینه Upload a protocol پروتکل هایی را انتخاب و با عنوانی جدید که برای آن برمی گزینید در protocol area ذخیره نموده و به مجموعه خود اضافه نمایید .

#### Browse by Subject

Biochemistry (863)

**Bioinformatics (87)** 

Biotechnology (163) Cancer Research (532)

Cell Biology (1052)

Genetics/Genomics (1019)

Imaging/Radiology (79)

Immunology (397)

Infectious Diseases (287)

#### Microbiology (623)

Molecular Medicine (621) Neuroscience (414) Pharmacology/Toxicology (200)

Plant Sciences (383)

Protein Science (800)

## 😻 Upload a Protocol

Upload your own protocols for personal use.

#### Notocol Alert

Receive e-mail notifications about new content on

#### Upload a Protocol

#### Welcome to Upload a Protocol!

You may upload a protocol (or protocols) in this area for your own private reference. I you so choose, you may also send your protocol to Springer Protocols to be considered for publication.

Upload Guidelines:

» To upload a protocol, please complete the required fields below and click "Submit." > Please submit your file in Word or PDF.

DNA Sequencing Issues

- > Only one file may be submitted, so please embed any figures and tables within the body of the document.
- Do not submit files greater than 7.0MB (7,000KB).

All submitted protocols should contain the following sections:

John Smyth

Grant University

Introduction, Materials, Methods, Notes, References

Protocol Title:\*

First Author:\*

Affiliation(s):\*

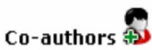

| Author Name    | Affiliation         |
|----------------|---------------------|
| Carrie Sanchez | Carlisle University |
|                |                     |
|                |                     |
|                |                     |

Protocol Information:\* This article covers dna sequencing as related to ...

My Protocols

My Favorite Protocols

🥵 My Uploaded Protocols

#### **My Favorite Protocols**

Electron Crystallography of Membrane Proteins
 DOI: 10.1007/978-1-59745-294-6\_16
 Pub. Date: Feb-27-2007
 Abstract | Full Text | PDF (543K)

#### **My Uploaded Protocols**

Protein Determination
 Author(s): John Smyth<sup>1</sup>, Stanley Frank<sup>2</sup>
 Date Submitted: Dec-18-2007
 Abstract | Protocol

DNA Sequencing Issues
 Author(s): John Smyth<sup>1</sup>, Carrie Sanchez<sup>2</sup>
 Date Submitted: Dec-18-2007
 Abstract | Protocol

تمامی موارد بازیابی شده و همچنین پروتکلهایی که که برای بررسیهای بعدی توسط شما ذخیره شدهاند از قسمت MY account page

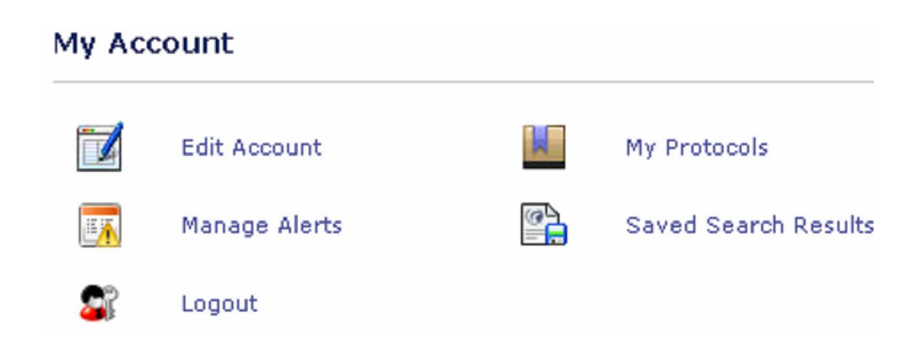

امکان مشاهده و مدیریت ( ویرایش جستجو و حذف ) موارد بازیابی شده در این قسمت وجود دارد . Saved Searches

| Results | 1 - 4 of 4  |             |                |        |
|---------|-------------|-------------|----------------|--------|
| Search  | Name        | Date        | Edit<br>Search | Delete |
| à       | apoptosis   | 31-Dec-2007 | <b>I</b>       | ×      |
| D.      | ts          | 18-Dec-2007 | <b>I</b>       | ×      |
| à       | genes       | 18-Dec-2007 | <b>I</b>       | ×      |
| à       | immunoassay | 10-Dec-2007 | <b>1</b>       | ×      |

Alert(آگاهی رسانی ) :

برای مدیریت Alert بر روی سربرگ Manage Alert کلیک کنید . از میان موضوعات طبقه بندی شده مواردی را که مایلید در آن زمینه برای شما مطالبی به آدرس پست الکترونیکی شما ارسال شود برگزینید.

#### Alerts

| Keep yourself on th<br>about new content<br>include a hyperlink<br>browse and access                                                   | ne cutting-ed<br>on Springer<br>ed table of c<br>new content                                      | ge! Receive er<br>Protocols. Ema<br>ontents, allow<br>right from yo                                  | nail notifications<br>ail updates<br>ing you to<br>ur inbox.                                                   | * required                                                                 |
|----------------------------------------------------------------------------------------------------|---------------------------------------------------------------------------------------------------|----------------------------------------------------------------------------------------------------|----------------------------------------------------------------------------------------------------|----------------------------------------------------------------------------|
| E-Mail                                                                                                    | test1@test1.com                                                                                   |                                                                                                    | ]                                                                                                    |                                                                            |
| First Name                                                                                                    | John                                                                                              |                                                                                                    | ]                                                                                                    |                                                                            |
| Last Name                                                                                                    | Smyth                                                                                             |                                                                                                    | ]                                                                                                    |                                                                            |
| Subjects*                                                                                                    |                                                                                                   |                                                                                                    |                                                                                                    |                                                                            |
| 🗹 Biochemistry                                                                                                    |                                                                                                   | 🗖 Bioinforr                                                                                          | natics                                                                                                    |                                                                            |
| 🗖 Biotechnology                                                                                                    |                                                                                                   | 🗌 Cancer F                                                                                           | Research                                                                                                    |                                                                            |
| 🔽 Cell Biology                                                                                                    |                                                                                                   | 🗹 Genetics                                                                                           | cs/Genomics                                                                                                    |                                                                            |
| 🗖 Imaging/Radiology 👘 🗖 Immur                                                                                                    |                                                                                                   | 🗖 Immuno                                                                                             | logy                                                                                                    |                                                                            |
| 🗖 Infectious Diseases 👘 🗖 Microbio                                                                                                    |                                                                                                   | logy                                                                                                 |                                                                                                    |                                                                            |
| 🗖 Molecular Medicine 📃 Neuroso                                                                                                    |                                                                                                   | ience                                                                                                |                                                                                                    |                                                                            |
| 🔲 Pharmacology/Toxicology 🛛 🗌 Plant Sc                                                                                                 |                                                                                                   | iences                                                                                               |                                                                                                    |                                                                            |
| 🗖 Protein Scienc                                                                                                    | е                                                                                                 |                                                                                                    |                                                                                                    |                                                                            |
| 🗆 I do not wish to                                                                                                    | receive alert                                                                                     | S.                                                                                                   |                                                                                                    |                                                                            |
| E-mail Format*                                                                                                    |                                                                                                   |                                                                                                    |                                                                                                    |                                                                            |
| ⊙ HTML                                                                                                    | O Text-Only                                                                                       |                                                                                                    |                                                                                                    |                                                                            |
| We prefer to send of<br>HTML formatted em<br>For the purposes of<br>you have opted-in,<br>selected. To find ou<br>protection, please s | our customers<br>ails provide y<br>data protect<br>and provided<br>t more about<br>see our privac | s HTML formatt<br>ou with improv<br>ion legislation,<br>direct consent<br>our commitme<br>cy policy. | ed emails wheneve<br>ed design and read<br>submitting this pag<br>to receive the e-al<br>nt to confidentiality | r possible.<br>Jability.<br>ge will indicate<br>lerts you have<br>and data |

Submit

# RSS

با انتخاب فیلد RSS میتوانید از آخرین و جدیدترین مطالب ارسالی به RSS میتوانید از آخرین و جدیدترین مطالب ارسالی به RSS میتوانید از مطلع شوید . با انتخاب یک یا چند موضوع از طبقه موضوعی سایت، زمانی که مطلب جدیدی در آن زمینه موضوعی به سایت اضافه شود، گزارش آن برای شما ارسال میشود. عنوان و چکیده محتوای ارسالی با استفاده از RSS Reader قابل بازیابی میباشد .

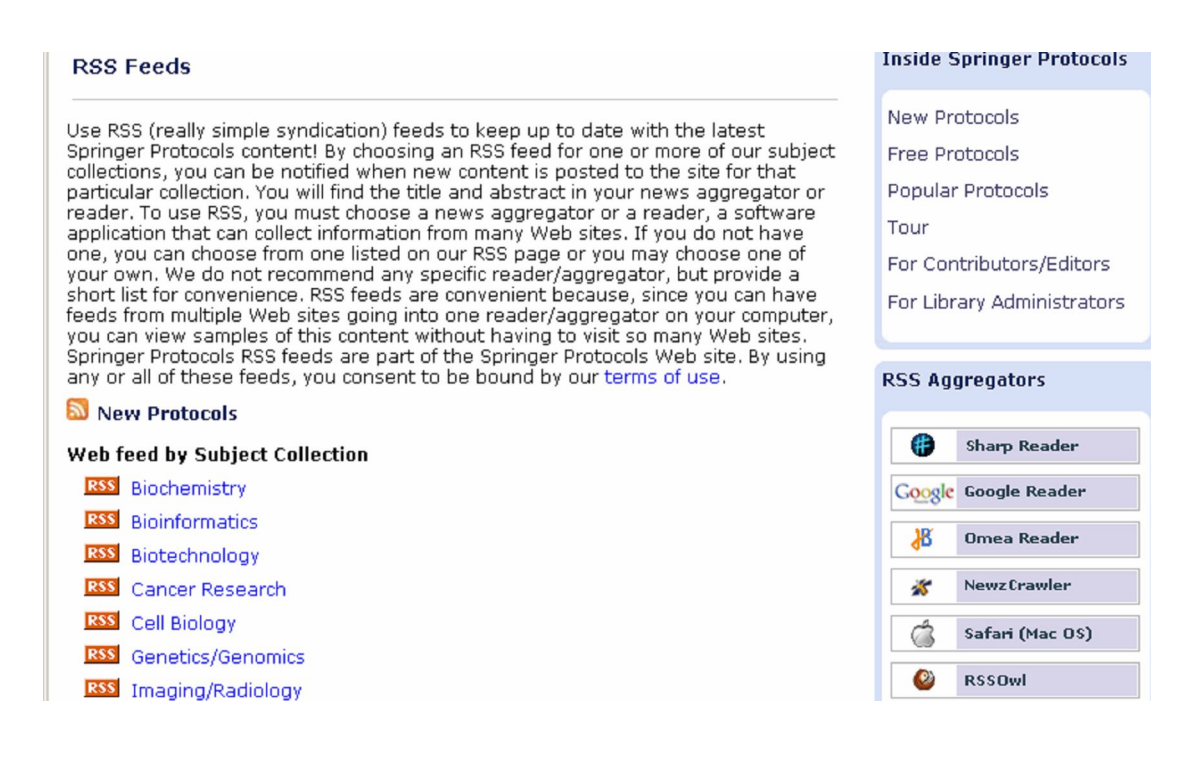

# News aggregrator و RSS Reader دو نرم افزاری هستند که RSS ها را از سایتهای مختلف گردآوری می کنند. شما می توانید یک Reader را از صفحه RSS سایت بر گزینید ویا از نرم افزار خودتان برای بازخوانی RSS ها استفاده کنید .

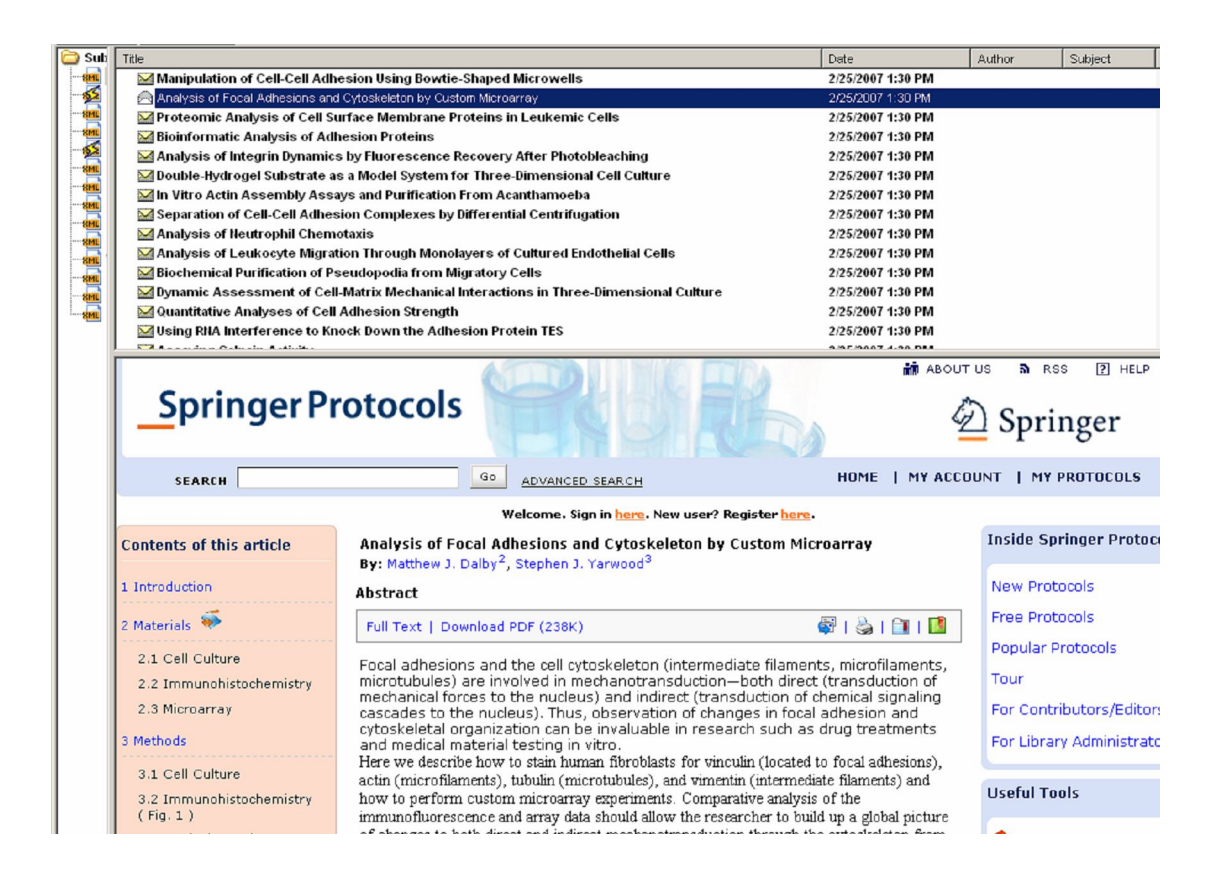

# **Protocols**

برای مشاهده پروتکلها دو روش موجود می باشد . ۱- بر روی لینک Download PDF کلیک کنید تا پروتکل را به همان فرمت Base آن مشاهده نمایید.

۲- برای مشاهده فرمت HTML مقاله روی لینک Full text کلیک کنید. در فرمت HTML موارد ذیل قابل استفاده می باشد :

- جستجوی نویسندگان در Springer protocol یا PubMed
- جستجوی سریع واژگان کلیدی مقاله با کلیک بر روی کلیدواژههایی که در زیر Abstract
- استفاده از لیست موضوعی Content Of This Artile مستقیما به قسمتهای اصلی پروتکل رجوع کنید مانند Introduction (مقدمه)، Methods (روش ها) و...
- استفاده از Hyper text Links : پرش به بخشهای مختلف پروتکل مانند :Tables استفاده از Notes (یادداشت ها) و...
  - امكان دانلود برخي از اطلاعات برروى Desktop شما وجود دارد .

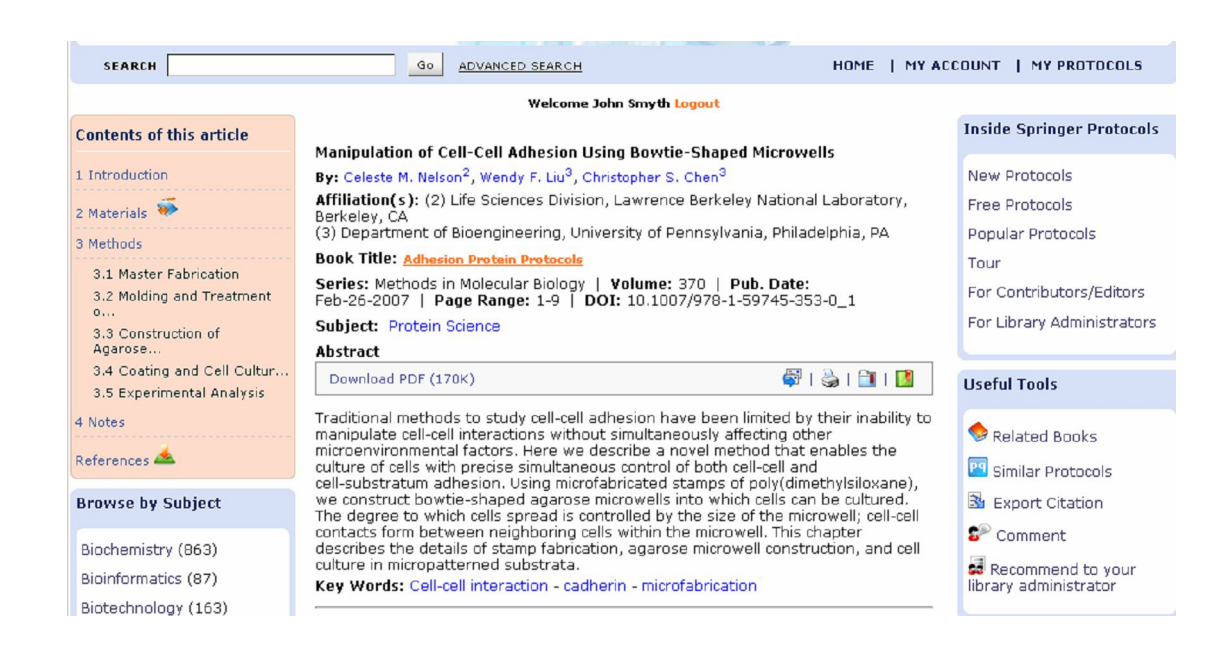

با فرستادن پروتکلها به آدرس پستی اشخاص میتوانید آن را به دیگر همکاران خود ارسال

کنید.

# E-mail a friend

| *Your Name:            | John Smyth                           |
|------------------------|--------------------------------------|
| *Your e-mail:          | test1@test1.com                      |
| *Your Friend's name:   | Sally Hernandez                      |
| *Your Friend's e-mail: | s.hernandez@test.com                 |
| Subject                | Murine Model Protocol                |
| Message:               | Thought you might like to read this. |
|                        | John                                 |
|                        |                                      |
|                        |                                      |
|                        |                                      |
|                        | Send Cancel                          |
|                        | 🛱   🌺   🛅   🚺                        |
|                        |                                      |

همچنین آن را برای استفاده در سایت هایی که برمی گزینید نشان دار نمایید .

| A Murine Model for Studying Hematopoiesis and Immunity in Heart Failure<br>By: Per Ole Iversen <sup>2</sup> , Dag R. Sørensen <sup>3</sup>                                                                                                    | Inside Springer | r Pro          |   |
|----------------------------------------------------------------------------------------------------|-----------------|----------------|---|
| Abstract                                                                                                    |                 | New Protocols  |   |
| Full Text   Download PDF (463K) 🖗   🍓   🛅                                                                                                    |                 | Free Protocols |   |
| Recent epidemiological research indicates that a coexistent anemia among pati                                                                                                    | Bookm           | arks           | x |
| with heart failure might worsen their prognosis. However, whether the reduced<br>synthesis of red blood cells is a contributing factor to the development and                                                                                                    | 요.<br>Dige      | 9              |   |
| progression to overt heart failure, or whether it simply is a mere consequence of<br>dysfunctional heart, remains to be elucidated. Studies in mice with experimenta<br>induced an the avert of the simple of the second second | citeul          | ike 🗉 🗉        |   |
| postinfarction congestive heart failure have shed some light on this problem.                                                                                                    | © con           | notea.org      |   |
| residing in either blood or bone marrow point to a possible inhibitory role of<br>cytokines, such tumor necrosis factor g, on hematopoiesis. The present protoco                                                                                                    | del.            | icio.us        |   |

در قسمت Useful Tools دو نماد ابتدایی یعنی Related Books و Similar Protocol

هستند که به مشاهده محتوای مشابه با همان زمینه موضوعی منتهی میشوند .

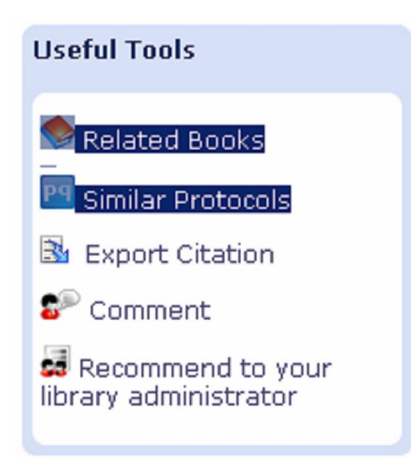

# **Export Citation**

صدور گزارشی از یک پروتکل به شکل فیلدهای معین میباشد. فرمتهای دیگر این فیلدها تدریجا

| Useful Tools<br>Related Books<br>Similar Protocols<br><u>Export Citation</u><br>Comment<br>Recommend to your<br>library administrator                   | به این قسمت افزوده خواهد شد .                                                                                                    |
|----------------------------------------------------------------------------------------------------|----------------------------------------------------------------------------------------------------|
| <ul> <li>Related Books</li> <li>Similar Protocols</li> <li>Export Citation</li> <li>Comment</li> <li>Recommend to your library administrator</li> </ul> | Useful Tools                                                                                                    |
|                                                                                                    | <ul> <li>Related Books</li> <li>Similar Protocols</li> <li><u>Export Citation</u></li> <li>Comment</li> <li>Recommend to your library administrator</li> </ul> |

Provider: Springer Protocols Content: application/x-research-info-systems TY - CHAP ID - 10.1385/1-59259-746-7:451 TI - Inhibition of Gene Expression by Nucleic Acid Enzymes in Rodent Models T2 - Ribozymes and siRNA Protocols T3 - Methods in Molecular Biology AU - Iversen, Per Ole AU - Sioud, Mouldy PY - 2004/03/05 SP - 451 EP - 456 VL - 252

- VL. - 252
- http://www.springerprotocols.com/Abstract/doi/10.1385/1-59259-746-7:451

## Comment

در این قسمت نظرات و ایدههای خود را در باره یک پروتکل با دیگران مطرح می کنید (Share) همچنین در جریان ایده و پژوهش دیگران نیز به صورت آنلاین قرار می گیرید .

| Useful Tools                            |
|-----------------------------------------|
| < Related Books                         |
| 🖭 Similar Protocols                     |
| 🗟 Export Citation                       |
| 🜮 <u>Comment</u>                        |
| Recommend to your library administrator |

Title: A Murine Model for Studying Hematopoiesis and Immunity in Heart Failure

Author(s): Per Ole Iversen, Dag R. Sørensen

**Book Title:** Target Discovery and Validation Reviews and Protocols: Volume 1, Emerging Strategies for Targers and Biomaker Discovery

Series: Methods in Molecular Biology

DOI: 10.1385/1-59745-165-7:269

Comments

Results 1 - 2 of 2

| Submit Concol |  |
|---------------|--|

#### Comments

#### By John Smyth Dec-13-2007 06:35 AM

This study should encourage further studies of hematopoiesis and immunity in heart failure by using a combination of animal models with state-of-the-art techniques in molecular biology to define and validate possible targets for therapy.

## Recommend to your library administrator

اگر سازمان شما در Springer protocol یا زمینه موضوعی مورد علاقه شما اشتراک ندارد، می توانید فرم درخواست اشتراک را در این قسمت پر کنید .

| Useful Tools                               |
|--------------------------------------------|
| 🔷 Related Books                            |
| 🖭 Similar Protocols                        |
| 🏂 Export Citation                          |
| Se Comment                                 |
| Recommend to your<br>library administrator |

## **Recommend to your Library Administrator**

If you would like your institution to have a subscription to Springer Protocols, plea complete the form below to recommend a subscription to your librarian.

| First Name:*                   | John            |
|--------------------------------|-----------------|
| Last Name:*                    | Smyth           |
| Position:*                     |                 |
| Department:                    |                 |
| Institution:                   |                 |
| Phone:                         |                 |
| E-mail Address:*               | test1@test1.com |
| Library Administrator Name:*   |                 |
| Library Administrator E-mail:* |                 |

I would like to recommend an institutional subscription to the following areas of interests: \*

- Biochemistry
- 🗖 Biotechnology
- Cell Biology
- 🗌 Imaging/Radiology
- 🔲 Infectious Diseases
- 🔲 Molecular Medicine
- Pharmacology/Toxicology
- **Protein Science**

- Bioinformatics
- 🗖 Cancer Research
- Genetics/Genomics
- 🗌 Immunology
- Microbiology
- Neuroscience
- Plant Sciences

I am making this recommendation for the following reason(s):

# Library

در این قسمت مدیر سازمان میتواند اشتراک سازمان با Springerرا مدیریت کند و به بررسی آماری و اطلاعات مهم در این سایت برای استفاده سازمان بپردازد.

| ibrarian Resource Page Welcome John Smith Logout                                                                                                    |                                                                                                    |
|----------------------------------------------------------------------------------------------------|----------------------------------------------------------------------------------------------------|
| 🔥 Get a Free Trial or Quote                                                                                                    |                                                                                                    |
| Tools                                                                                                    | Product Information                                                                                                    |
| Account Administration<br>(manage IPs, view usage statistics, manage branding, etc.)<br>Download list of Contents<br>User Guides<br>Springer Protocols Logos<br>Web Search Tool | Benefits and Services<br>Pricing and Policies                                                                                                    |
| Features                                                                                                    | Contact Sales                                                                                                    |
| RSS Feeds<br>MARC Records<br>Manage Alerts<br>My Protocols<br>Saved Search Results<br>COUNTER                                                                                   | Academic Libraries<br>The Americas<br>Europe & Africa<br>Asia & Australia<br>Corporate & Govt. Libraries<br>The Americas<br>Europe & The Rest of the World |

## Get a free Trial or Quote

اگر سازمان شما با Springer اشتراک ندارد، با درخواست آزمایشی آن (به صورت Trial) یا

درخواست اشتراک موضوعات مورد نظر خود از امکانات Springer استفاده نمایید .

#### Subscribe/Free Trial

**Institutions Only. IP address required for trial.** Subscription and trials are only available to institutions. Please have your library administrator or subscription administrator fill out this request form. You will be contacted soon by a Springer representative.

Consortia's or institutions without IP address ranges must contact a local sales representative for a trial or quote.

If you would like to recommend this product to your library administrator, please click here.

#### \* required

## Contact

| First Name:*          | John            |   |
|-----------------------|-----------------|---|
| Last Name:*           | Smith           |   |
| Position:             |                 |   |
| E-mail address:*      | test@test.com   |   |
| Phone:                |                 |   |
| Fax:                  |                 | ] |
|                       |                 |   |
| Address               |                 |   |
| Company/Institution:* | Acme University |   |
| Display Name:*        | Institution     |   |
| Institution type:*    | Academic        | • |
| Address 1:*           | 210 Grand Plaza |   |
| Address 2:            | Building 4      |   |
| Address 3:            |                 |   |
| City:*                | Totowa          |   |
| State/Providence:     | LN3             |   |
| Zip/Postal Code:*     | 07512           |   |
| Country:*             | United States   | • |

#### Request

| 🗖 Trial 🔲 Quote        |         |      |                   |  |
|------------------------|---------|------|-------------------|--|
| No. of FTE's:          | 44      |      |                   |  |
| Start Date:            | 10/08/2 | 2007 |                   |  |
| Trial Period (Months): | 1 💌     |      |                   |  |
| Number of Locations:   | 4       |      |                   |  |
| Subject Collection(s): |         |      |                   |  |
| 🗖 Biochemistry         |         |      | Bioinformatics    |  |
| 🗖 Biotechnology        |         |      | Cancer Research   |  |
| 🗖 Cell Biology         |         |      | Genetics/Genomics |  |
| 🔲 Imaging/Radiology    |         |      | Immunology        |  |
| 🔲 Infectious Diseases  |         |      | Microbiology      |  |
| 🔲 Molecular Medicine   |         |      | Neuroscience      |  |
| Pharmacology/Toxicol   | ogy     |      | Plant Sciences    |  |
| 🗖 Protein Science      |         |      |                   |  |
|                        |         |      |                   |  |

## Site information

**IP Ranges** (Please allow ample time for the Springer Protocols team to authenticate IP ranges.)

IP Range

Examples of valid IP Range: 2.3.4.5 2.3.4.\* 2.3.4.5-10 2.3.4.5:2.3.4.8 2.3.4.5:2.3.4.8/2.7.8.5:2.7.8.9

**Comments/Special Instructions** 

#### Tools

در این قسمت موارد دیگری که در جستجو مورد استفاده قرار میگیرد برای سهولت استفاده کاربر وجود دارد.

| Tools                                                      |  |
|------------------------------------------------------------|--|
| Account Administration                                     |  |
| (manage IPs, view usage statistics, manage branding, etc.) |  |
| Download list of Contents                                  |  |
| User Guides                                                |  |
| Springer Protocols Logos                                   |  |
| Web Search Tool                                            |  |

## Account administration

برای مدیریت اشتراک سارمان خود با Springer پس از ورود و اتصال به سایت از طریق نام کاربری و کلمه عبور، بر روی این لینک کلیک نمایید . سپس بر روی گرینه Edit account می-توانید اطلاعات کاربری خود را تغییر دهید .

#### **Institution Address:**

| Company/Institution:* | Acme University |   |
|-----------------------|-----------------|---|
| Address 1:*           | 210 Grand Plaza |   |
| Address 2:*           | Building 4      |   |
| City:*                | Totowa          |   |
| State/Provision:*     | NJ              |   |
| Zip/Postal Code *     | 07512           |   |
| Country:*             | United States   | - |

#### **Primary Contact:**

| First Name: *               | John          |
|-----------------------------|---------------|
| Last Name: *                | Smith         |
| Position:                   |               |
| Phone:                      |               |
| Fax:                        |               |
| E-mail Address:*            | test@test.com |
| Confirm E-mail<br>Address:* | test@test.com |

## My Account

- 🚺 Edit Account
- ¥iew Subscribed Content
- Manage Branding

interview Download List of Content

برای مشاهده موارد و موضوعاتی که سازمان شما آنها را اشتراک دارد بر روی قسمت View subscribed content کلیک کنید. شما میتوانید تمامی موضوعات اشتراکی را به همراه تاریخ اشتراک آن ها مشاهده کنید. Brows در میان موضوعات اشتراکی از اینجا به طور مستقیم وجود دارد.

| Subscribed Subject Collection |             |             |
|-------------------------------|-------------|-------------|
| Subject Collection Name       | Start Date  | End Date    |
| Microbiology                  | Jul-20-2007 | Jul-20-2010 |
| Bioinformatics                | Jul-20-2007 | Jul-20-2010 |
| Neuroscience                  | Jul-20-2007 | Jul-20-2011 |
| Molecular Medicine            | Jul-20-2007 | Jul-20-2011 |
| Protein Science               | Jul-20-2007 | Jul-20-2010 |
| Infectious Diseases           | Jul-20-2007 | Jul-20-2011 |
| Pharmacology/Toxicology       | Jul-20-2007 | Jul-20-2011 |
| Imaging/Radiology             | Jul-20-2007 | Jul-20-2010 |
| Biotechnology                 | Jul-20-2007 | Jul-20-2011 |
| Plant Sciences                | Jul-20-2007 | Jul-20-2011 |
| Immunology                    | 1ul-20-2007 | 1ul-20-2011 |
| Genetics/Genomics             | Jul-20-2007 | Jul-20-2010 |
| Biochemistry                  | Jul-31-2006 | Jul-31-2010 |
| Cancer Research               | Jul-20-2007 | Jul-20-2011 |
| Cell Biology                  | Jul-20-2007 | Jul-20-2011 |

#### My Account

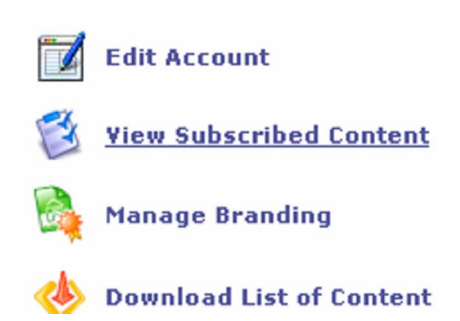

هر کاربری که از Springer protocol استفاده میکند، میتواند لوگوی متمایز سازمان را در گوشه بالایی سمت چپ صفحه مشاهده کند از قسمت Manage branding link شما میتوانید این لوگو را تغییر دهید یا آن را مدیریت کنید . برای سیستم یک نام برگزینید تا لوگوی شما شناسایی شود واز Hard drive لوگو را آپلود کنید .

|                 | My Account                                                                                                    |
|-----------------|----------------------------------------------------------------------------------------------------|
|                 | 📝 Edit Account                                                                                                    |
|                 | 🦉 View Subscribed Content                                                                                                    |
|                 | Manage Branding                                                                                                    |
|                 | 🊸 Download List of Content                                                                                                    |
| Manage Branding |                                                                                                    |
| Display Name:   |                                                                                                    |
| Upload Logo:    | Browse                                                                                                    |
|                 | Allowed formats: .gif, .jpeg;<br>Maximum file size should not be more than 20 kb,<br>Logo width should not be more than 165 pixels. |
|                 | Submit Cancel                                                                                                    |

# Download list of content برای مشاهده لیست کتب موجود در Springer protocols بر روی این لینک کلیک نمایید تا صفحه گسترده اکسل برای شما گشوده شود که حاوی اطلاعات کتابشناختی کتب موجود میباشد.

| My Account |                          |  |  |
|------------|--------------------------|--|--|
|            | Edit Account             |  |  |
| I          | View Subscribed Content  |  |  |
|            | Manage Branding          |  |  |
| ♦          | Download List of Content |  |  |

| ~ .    |         |         |       |
|--------|---------|---------|-------|
| Snring | arUrata | nle ('n | ntont |
| Sprint |         |         | ntent |

|            |                                     |               |                     |                                        |            |                               | •       |
|------------|-------------------------------------|---------------|---------------------|----------------------------------------|------------|-------------------------------|---------|
|            |                                     |               |                     |                                        |            |                               |         |
|            | 1                                   | Questions o   | r updates email: sp | oringerprotocols@springer.com          |            | 1                             |         |
| Sorial No. | Author(c)/Editor(c)                 | ISBN          | alSBN               | Title                                  | Pub Data*  | Sorios                        |         |
| 3enar 140  | William S. Wold, Ann E. Tollofoon   | 0701200002000 | 0791607751666       | Adapavirus Methoda and Protocols: \    | 02/07/0007 | Methode in Melecular Medicine | http:/  |
|            | William S. Wold, Ann E. Tollefson   | 0701500293909 | 0701507451000       | Adenovirus Methods and Protocols: V    | 02/2/12007 | Methods in Molecular Medicine | http:// |
| 2          | Oing K, Mong                        | 5701500255017 | 0701007402779       | Cordiguescular Disesse: Methods and    | 02/20/2007 | Methods in Molecular Medicine | http:// |
|            | Ging K. Wang                        | 5701500295729 | 0701007401000       | Cardiovascular Disease. Methods and    | 09/01/2006 | Methods in Molecular Medicine | http:// |
| 4          | Ging K. Wang                        | 9701500290920 | 9701597452137       | DNA Versions Methods and Distance      | 09/01/2006 | Methods in Molecular Medicine | http:// |
|            | W. Mark Saltzman, Hong Shen, Jan    | 0701000294040 | 9701597451600       | DNA vaccines: Methods and Protoco      | 00/22/2006 | Methods in Molecular Medicine | http:// |
|            | Mary Kearns-Jonker                  | 9701500293756 | 9701597450001       | Congenital Heart Disease: Molecular    | 04/06/2006 | Methods in Molecular Medicine | nttp:// |
|            | Michael J. Soares, Joan S. Hunt     | 9781588296085 | 9781592599899       | Placenta and Trophoblast: Methods a    | 12/15/2005 | Methods in Molecular Medicine | nttp:// |
| 0          | Emmanuel S. Unawi                   | 9781588293503 | 9781592599998       | Marijuana and Cannabinoid Research     | 11/15/2005 | Methods in Molecular Medicine | nttp:// |
| 9          | Harry lland, Mark Hertzberg, Paula  | 9781588294852 | 9781597450171       | Myeloid Leukemia: Methods and Prot     | 11/15/2005 | Methods in Molecular Medicine | nttp:// |
| 10         | Michael J. Soares, Joan S. Hunt     | 9781588294043 | 9781592599837       | Placenta and Trophoblast: Methods a    | 11/01/2005 | Methods in Molecular Medicine | http:// |
| 11         | Pottumarthi V. Prasad               | 9781588293978 | 9781597450102       | Magnetic Resonance Imaging: Metho      | 11/01/2005 | Methods in Molecular Medicine | http:// |
| 12         | Susan A. Brooks, Adrian Harris      | 9781588291912 | 9781592599691       | Breast Cancer Researh Protocols        | 11/01/2005 | Methods in Molecular Medicine | http:// |
| 13         | Clare Davy, John Doorbar            | 9781588293732 | 9781592599820       | Human Papillomaviruses: Methods ar     | 09/01/2005 | Methods in Molecular Medicine | http:// |
| 14         | John Varga, David A. Brenner, Sem I | 9781588294791 | 9781592599400       | Fibrosis Research: Methods and Prot    | 08/08/2005 | Methods in Molecular Medicine | http:// |
| 15         | Tim Illidge, Peter W. Johnson       | 9781588291592 | 9781592599363       | Lymphoma: Methods and Protocols        | 05/17/2005 | Methods in Molecular Medicine | http:// |
| 16         | Rosalyn D. Blumenthal               | 9781588295866 | 9781592598892       | Chemosensitivity: Volume II: In VIVO   | 02/14/2005 | Methods in Molecular Medicine | http:// |
| 17         | Jérôme P. Fennell, Andrew H. Baker  | 9781588293237 | 9781592598502       | Hypertension: Methods and Protocols    | 12/27/2004 | Methods in Molecular Medicine | http:// |
| 18         | Burkhard Ludewig, Matthias W. Hoffr | 9781588294067 | 9781592598625       | Adoptive Immunotherapy: Methods ar     | 11/30/2004 | Methods in Molecular Medicine | http:// |
| 19         | Joanna Picot                        | 9781588292223 | 9781592598618       | Human Cell Culture Protocols           | 10/15/2004 | Methods in Molecular Medicine | http:// |
| 20         | Frédéric Ceuninck, Massimo Sabati   | 9781588295057 | 9781592598212       | Cartilage and Osteoarthritis: Volume 2 | 08/04/2004 | Methods in Molecular Medicine | http:// |
| 21         | Z. David Luo                        | 9781588291035 | 9781592597703       | Pain Research: Methods and Protoco     | 05/15/2004 | Methods in Molecular Medicine | http:// |
| 22         | Angelo Corti, Pietro Ghezzi         | 9781588292230 | 9781592597710       | Tumor Necrosis Factor: Methods and     | 04/08/2004 | Methods in Molecular Medicine | http:// |
| 23         | Robert K. Hamatake, Johnson Y. Lau  | 9781588291059 | 9781592596690       | Hepatitis B and D Protocols: Volume    | 01/28/2004 | Methods in Molecular Medicine | http:// |
| 24         | Caroline J. Springer                | 9780896039711 | 9781592594290       | Suicide Gene Therapy: Methods and      | 11/04/2003 | Methods in Molecular Medicine | http:// |
| 25         | Shaker A. Mousa                     | 9781588290830 | 9781592596584       | Anticoagulants, Antiplatelets, and Thi | 11/03/2003 | Methods in Molecular Medicine | http:// |
|            |                                     |               |                     |                                        |            |                               |         |

موارد دیگر در اشتراک سازمانی عبارتند از :

View statistics آمار استفاده از موضوعاتی که طی یک ماه گذشته توسط سازمان از Springer protocol استفاده شدهاست .

Manage IP addresses: در این قسمت شما می توانید IP Address ها را مدیریت کنید. تعدادی را محدود و یا حذف کنید و یا تغییر دهید .

Springer protocol contact list: در این قسمت شما برای دریافت پاسخ پرسشهای خود و دریافت بازخورد یا حتی استفاده از خدمات، پشتیبانی می شوید . لیست تماسهای مورد نیاز برای پشتیبانی در این قسمت قابل رویت است .

Manage Alert;Saved search result&My protocol قبلا توضيح داده شدهاند

| Fe | atures              |
|----|---------------------|
| RS | SS Feeds            |
| M  | ARC Records         |
| Ma | anage Alerts        |
| M  | y Protocols         |
| Sa | aved Search Results |
| C  | OUNTER              |
| 6  | ross                |

## **Protocol information**

شامل دو قسمت Benefits & Servises وPricing & Policies مىباشد:

۱- قسمت اول برای پژوهشگران و کتابداران برای یادگیری مواردی در Springer protocol میباشد

۲- قسمت دوم به سؤالات دیگر شما از Springer مثلا دسترسی آزمایشی و… پاسخ می گوید .

#### **Product Information**

Benefits and Services Pricing and Policies

## **Contact sales**

اطلاعاتی برای مدیران در سراسر جهان میباشد .

| Contract College               |  |
|--------------------------------|--|
| Contact Sales                  |  |
|                                |  |
| Academic Libraries             |  |
| The Americas                   |  |
| Europe & Africa                |  |
| Asia & Australia               |  |
| Corporate & Govt. Libraries    |  |
| The Americas                   |  |
| Europe & The Rest of the World |  |
|                                |  |